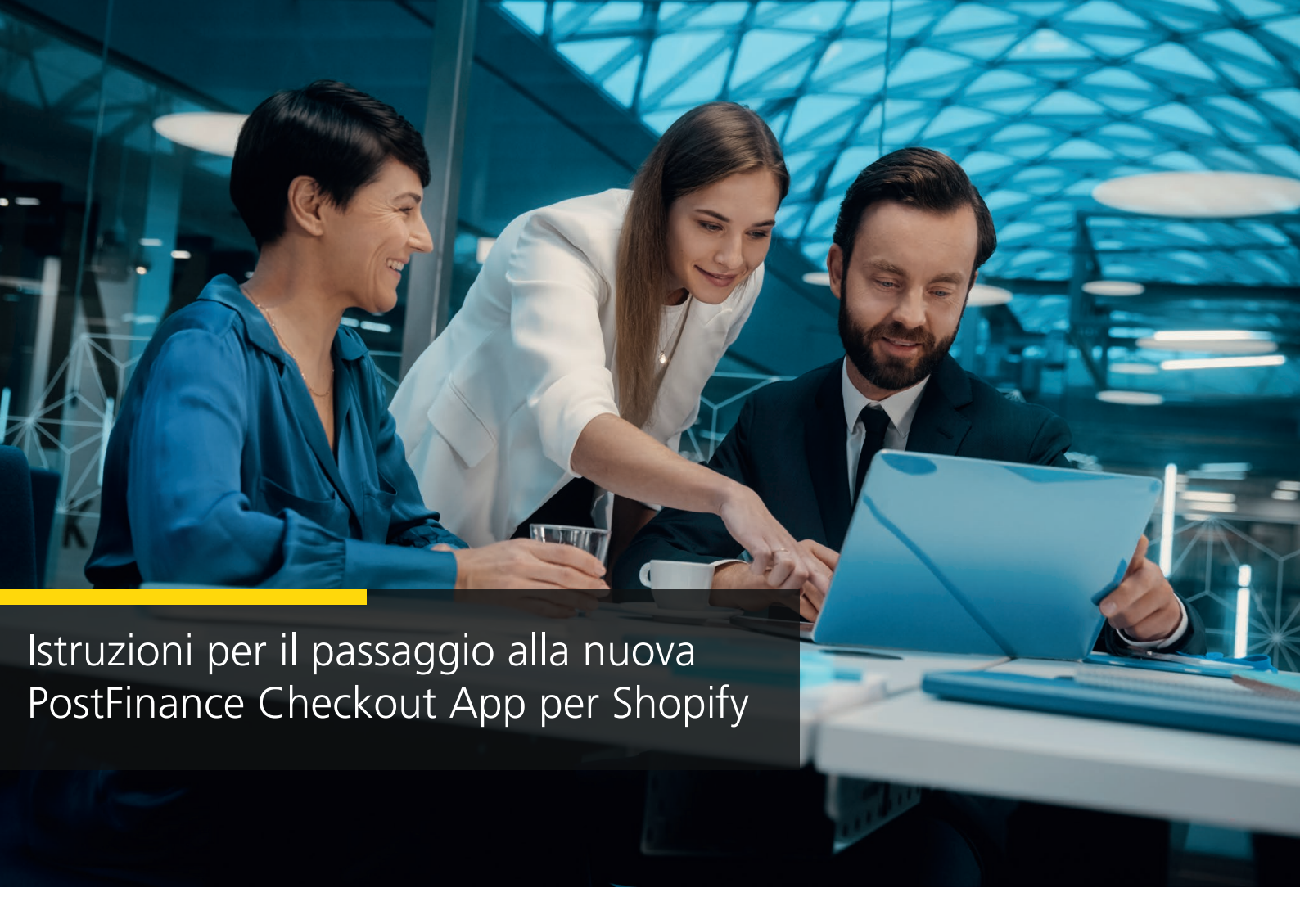

1. Selezionate lo spazio che desideri utilizzare per il vostro shop Shopify. Cliccate su «Impostazioni».

| PostFinance <sup>r</sup> |                                                               | Informatione                                                                                                    | Contatto e assistenza |
|--------------------------|---------------------------------------------------------------|----------------------------------------------------------------------------------------------------|-----------------------|
| ₿н                       | ome                                                           |                                                                                                    | ▲ ♥ ♀ ∨               |
| Account                  | SPAZIO                                                        | Dashboard                                                                                                    |                       |
| ©<br>Spazio              | <ul> <li>I clienti</li> <li>Attività manuali</li> </ul>       | Visuelizzere le utime transponi                                                                                                    |                       |
| Docs                     | PAYMENT<br>Transazioni →<br>Conteggi →<br>Pagamento Shopify → | Impostare il sistema di pagamento<br>Collega la tua app o il<br>tuo carrello della<br>spesa<br>Sfoglia →                                                  |                       |
| +                        | Impostazioni                                                  | Suggerimenti<br>Accettare pagamenti e-commerce →<br>Accettare pagamenti al terminale →<br>Personalizzare i moduli di pagamento, le e-mail e i documenti → |                       |

### 2. Cliccare su «Features».

| PostFinance <sup>®</sup> |                                                                     | Informazione                                                                                          | Contatto e assistenza |
|--------------------------|---------------------------------------------------------------------|----------------------------------------------------------------------------------------------------|-----------------------|
| ស៊ ម                     | ome                                                                 |                                                                                                    | ▲ ★ ♀ ~               |
| Account                  | SPAZIO                                                              | Impostazioni<br>Inzio pagamento 🛦 contabilità personalizzazione aspetti generali 🛦                    |                       |
| Spazio                   | Attività manuali                                                    |                                                                                                    |                       |
| Docs                     | PAGAMENTO<br>Tansazioni →<br>Parminali ▲ →<br>Conteggi →<br>Token → | Impostare il sistema di pagamento<br>Configura i tuoi terminali Iniziare →<br>Importazioni principali |                       |
| +                        | 🗘 impostazioni 🔺                                                    | Processori ▲ →                                                                                        | oni <b>→ 2</b>        |

# 3. Attivate l'app di pagamento Shopify.

| PostFinance <sup>r</sup> | Informations                                                                                                    | Contatto e assistenza |
|--------------------------|----------------------------------------------------------------------------------------------------|-----------------------|
| ரு Home                  |                                                                                                    | <b>A O</b> ~          |
| Account Bachboard        | Impostazioni / Aspetti generali / Spazio / Funzioni                                                                                                 |                       |
|                          | Documento La funzione documento permette la creazione di documenti PDF personalizzati. Abitave                                                      |                       |
|                          | E-mail<br>La funzione e-mail permette di controllare l'invio di e-mail. Abitare                                                                     |                       |
| Docs                     | Visualizzazione spazio<br>La funzione di visualizzazione dello spazio permette la gestione e l'utilizzo delle visualizzazioni dello spazio. Abitare |                       |
|                          | Collign                                                                                                    |                       |
|                          | Collegari a servici e piattaforme esterne.                                                                                                    |                       |
|                          | App di pagamento Shopify<br>Lappicazione di Shopify Abitare                                                                                         |                       |
|                          | Exvid<br>L'integrazione Ecwid.                                                                                                    |                       |
|                          | Shopfy<br>L'integratione Shopfy. Abitave                                                                                                    |                       |
|                          | B Stampante La funzione stampante permette di inviare documenti alla stampante.                                                                     |                       |
|                          | Webhook         Abitare           La funzione webhook permette l'invio di richieste HTTP a un host esterno.         Abitare                         |                       |
| Impostazioni             |                                                                                                    |                       |

# 4. Configurare l'app di pagamento Shopify.

| Po                        | ostFinance <sup>r</sup> | Informazione                                                                                                    | Contatto e assistenza |
|---------------------------|-------------------------|----------------------------------------------------------------------------------------------------|-----------------------|
| ώНα                       | me                      |                                                                                                    | ▲ <del>1</del> 4 ֎ ~  |
| Account<br>Spazio<br>Docs | SPAZIO                  | Impostazioni / Aspetti generali / Spazio / Funzioni         Documento         La funzione documento permette la creazione di documenti PDF personalizzati.         Email         La funzione e-mail permette di controllare l'invio di e-mail.         Visualizzazione e spazio         La funzione di visualizzazione dello spazio permette la gestione e l'utilizzo delle visualizzazioni dello spazio. | Abitare<br>Abitare    |
|                           | B Pagamento Shopify >   | Collegars<br>Collegars a servici e plattaforme esterne.<br>App di pagamento Shopify<br>Lappicazione di pagamento di Shopify.                                                                                                    | ✓ Attino              |
|                           |                         | Exvid         Lintegratione Exvid.         Shopfy         Lintegratione Shopfy.         Stampante         La funzione stampante permette di inviare documenti alla stampante.                                                                                                    | Ablare<br>Ablare      |
| +                         | 🎄 Impostazioni 🔺        | Webhook La funzione webhook permette l'invio di richieste HTTP a un host esterno.                                                                                                    | Abiltare              |

5. Cliccate poi su «Collega il negozio Shopify».

| PostFinance <sup>r</sup>                                                                                                    | Informatione  |                                                                      | Contatto e assistenza |
|----------------------------------------------------------------------------------------------------|---------------|----------------------------------------------------------------------|-----------------------|
| ന്ന് Home                                                                                                    |               |                                                                      | ▲ ♥ ↔                 |
| Account<br>© Dashboard<br>© Dashboard<br>© Particular<br>Particular<br>Docs<br>Paymento Shopify<br>0 a standard standard stan |               | <text><text><text><text><image/><image/></text></text></text></text> |                       |
| https://checkout.postfinance.ch/s/40611/space/se                                                                                                    | tings/general |                                                                      |                       |

- 6. Selezionare la modalità di pagamento desiderata.
- 7. Inserire l'URL Shopify.
   8. Cliccate su «Collega il negozio Shopify».

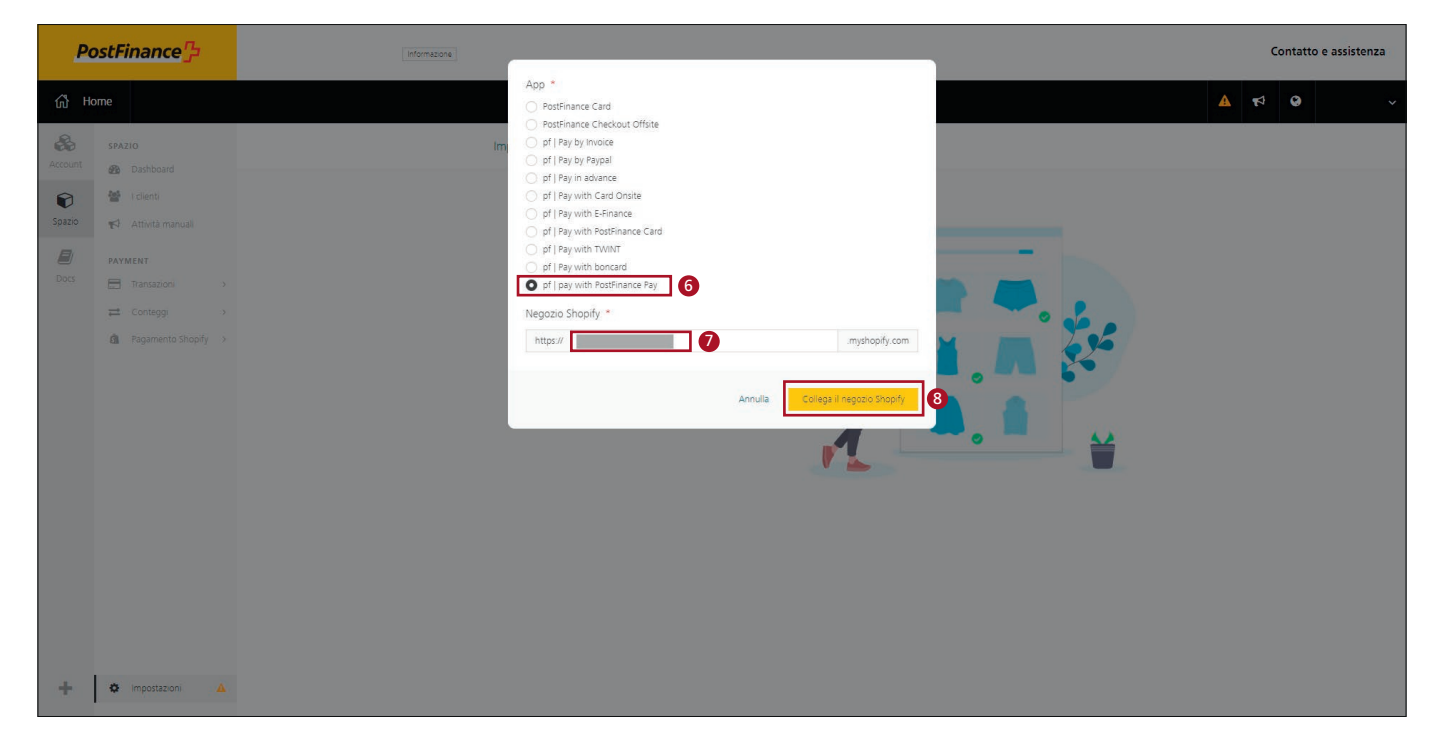

9. Installate l'app.

| 🧟 shopify                                  |                                                                 |                                                                                                    | 4   |
|--------------------------------------------|-----------------------------------------------------------------|----------------------------------------------------------------------------------------------------|-----|
| Home Orders Froducts                       | Install                                                         | Cancel Install app                                                                                                    | ] 9 |
| Customers<br>Content<br>II Analytics       | pf   pay with<br>by Waltee AG                                   | PostFinance Pay                                                                                                    |     |
| Marketing     Discounts     Sales channels |                                                                 | postfinance-checkout pf   pay with PostFinance<br>Per                                                                                                    |     |
| Online Store Point of Sale                 |                                                                 | This app needs to           O         Access store information           C         Edit store information                                                                                                    |     |
| Apps >                                     | You're agreei<br>installing.<br>Deleting this<br>ir was collect | ing to share personal information with this app. View the <u>developer's privacy policy</u> before<br>app from your store will remove its access, and request the removal of customer information if<br>d. Learn more about <u>data privacy</u> . |     |
|                                            |                                                                 | Contact Walles AC for support                                                                                                    |     |
|                                            | Privacy detai<br>What this app                                  | s<br>o can access in your store                                                                                                    |     |
|                                            | Store owner i & Contact                                         | nformation                                                                                                    |     |
|                                            | Name<br>Email adi<br>Phone nu                                   | Physical address<br>tress<br>mber                                                                                                    |     |
| Settings                                   |                                                                 |                                                                                                    |     |

10. Attivi l'app. *Opzionale: disattivare la modalità test per i pagamenti produttivi.* 

| 💪 shopify                                                                                                    |                                                                                                    |                                                                                                    | 4 |
|----------------------------------------------------------------------------------------------------|----------------------------------------------------------------------------------------------------|----------------------------------------------------------------------------------------------------|---|
| Settings                                                                                                    |                                                                                                    |                                                                                                    | × |
| Settings          Image: Settings         Image: Settings         Image: Seting | ttfinance-checkout<br>84-a.myshophy.com<br>details<br>and permissions<br>ints<br>and permissions<br>ints<br>and permissions<br>ints<br>and permissions<br>ints<br>and delivery<br>and duties<br>ons<br>and duties<br>ons<br>is<br>and duties<br>is<br>ations<br>mer events<br>ations<br>inta<br>ages<br>is<br>it<br>it<br>it<br>it<br>it<br>it<br>it<br>it<br>it<br>it | <ul> <li>← pf   pay with PostFinance Pay</li> <li>About pf   pay with PostFinance Pay</li> <li>Account status</li> <li>You are connected to of   pay with PostFinance Pay as walkee-payment-12706. Activate your account to start accepting payments.</li> <li>Contact pf   pay with PostFinance Pay</li> <li>Contact pf   pay with PostFinance Pay</li> <li>Manage</li> <li>PostFinance Card</li> <li>Test your pf   pay with PostFinance Pay setup by simulating successful and failed transactions.</li> <li>Enable test mode</li> <li>Unustant pf   pay with PostFinance Pay</li> </ul> | × |
|                                                                                                    |                                                                                                    |                                                                                                    |   |

# 11. La modalità di pagamento è ora attiva.

| 🧟 shopify                                                                                                    | Q. Search Ctrl K                                                                                                    | <b>\$</b> |
|----------------------------------------------------------------------------------------------------|----------------------------------------------------------------------------------------------------|-----------|
| Settings                                                                                                    |                                                                                                    | ×         |
| postfinance-checkout<br>6e684e.myshopify.com                                                                              | ← pf   pay with PostFinance Pay                                                                                                    |           |
| 중 Store details<br>4월 Plan<br>의 Billing                                                                                   | Test mode is on<br>All transactions are simulated and customers can't make real purchases through pf   pay with<br>PostFinance Pay.             |           |
| 2≱ Users and permissions<br>2♥ Payments<br>■ Checkout<br>• Checkout                                                       | About pf ] pay with PostFinance Pay.                                                                                                    |           |
| <ul> <li>▲ Customer accounts</li> <li>➡ Shipping and delivery</li> <li>▲ Taxes and duties</li> <li>♀ Locations</li> </ul> | Account status You are connected to pf   pay with PostFinance Pay and are able to accept payments. Contact pf   pay with PostFinance Pay Manage |           |
| <ul> <li>Cirl cards</li> <li>Markets</li> <li>Apps and sales channels</li> </ul>                                          | PostFinance Card                                                                                                    |           |
| <ul> <li>Comains</li> <li>Customer events</li> <li>Brand</li> <li>Notifications</li> </ul>                                | Test mode<br>Test your pf   pay with PostFinance Pay setup by simulating successful and failed transactions<br>Enable test mode                 |           |
| <ul> <li>Foundations</li> <li>Custom data</li> <li>Custom data</li> <li>Languages</li> <li>Policies</li> </ul>            | Deactivate pf   pay with PostFinance Pay                                                                                                    |           |
| E Store activity log                                                                                                    | pf   pay with PostFinance Pay activated ×                                                                                                    | •         |

12. Nelle impostazioni selezioni «Pagamento Shopify».

| PostFinance <sup>r</sup> |                                                                                                    | Informazione                                                                                                    | Contatto | e assistenza |
|--------------------------|----------------------------------------------------------------------------------------------------|----------------------------------------------------------------------------------------------------|----------|--------------|
| ۲۵ Ho                    | ome                                                                                                    |                                                                                                    | ▲ 🕫 😔    | ~            |
| Account                  | SPAZIO<br>B Dashboard<br>I clienti<br>Attività manuali                                                    | Impostazioni<br>Inizio pagamento contabilità personalizzazione aspetti generali                                                                                                    |          |              |
| Docs                     | PAGAMENTO<br>Tansazioni ><br>Terminali ▲ ><br>Conteggi ><br>Token ><br>Pagamento Shopiły ><br>CONTABILITĂ | Impostare il sistema di pagamento<br>Configura i tuoi terminali Continua → Continua → Co |          |              |
|                          | Riconcliazione >                                                                                          | Impostazioni principali                                                                                                    |          |              |
| +                        | Impostazioni                                                                                              | Suggerimenti                                                                                                    |          |              |

13. Cliccate su «Collega il negozio Shopify» e ripetete i passaggi da 6 a 11 finché nello shop non saranno attivate tutte le modalità di pagamento desiderate.

| Po           | ostFinance <sup>rr</sup>                                       | Informatione                                                                                              | Contatto e assistenza |
|--------------|----------------------------------------------------------------|----------------------------------------------------------------------------------------------------|-----------------------|
| ŵн           | ome                                                            |                                                                                                    | ▲ <b>₹</b> ₹ ♀ ~      |
| &<br>Account | SPAZIO                                                         | Impostazioni / Aspetti generali / Integrazione / Pagamento Shopify / integrazioni Colega I negozo Shopify | ] <b>B</b>            |
| ©<br>Spazio  | <ul> <li>I clienti</li> <li>Attività manuali</li> </ul>        | ID Tutti v Eliminato Nascondi v Status Tutti v Nome integrazione Tutti v Dominio del negozio Tutti v      |                       |
| Docs         | PAGAMENTO                                                      | Visualizzazione dei risultati 1 - 2 20 * risultati per pagina Colonne *                                   |                       |
|              |                                                                | Nome integrazione Status Dominio del negozio 🔺                                                            |                       |
|              | <b>%</b> Link per il pagamento                                 | pf   pay with PostFinance Pay                                                                             |                       |
|              | <ul> <li>Token &gt;</li> <li>Pagamento Shopify &gt;</li> </ul> |                                                                                                    |                       |
| +            | Impostazioni                                                   |                                                                                                    |                       |

14. Non appena tutte le modalità di pagamento desiderate funzioneranno con la nuova app Shopify per PostFinance Checkout, potrà cancellare le vecchie integrazioni tramite la sua dashboard Shopify.

### Nota importante:

In caso di problemi con le carte di credito onsite («Pay with Card onsite») è necessario innanzitutto aggiornare il checkout Shopify. Dopo la disinstallazione di tutte le vecchie integrazioni, l'aggiornamento avviene automaticamente ed è possibile procedere all'installazione delle nuove app.

Dopo la disinstallazione delle vecchie integrazioni, per **Shopify Plus** occorrono dalle 24 alle 48 ore prima che l'aggiornamento di Shopify Checkout sia concluso.

Nel frattempo potete installare l'app «Pay with Card Offsite» (passaggi da 6 a 11) per consentire ai vostri clienti di continuare a fare acquisti con le carte di credito e di debito:

| Po      | ostFinance <mark>"</mark>                            | (Momasone)                                                                                                    | Contatto e assistenza |
|---------|------------------------------------------------------|----------------------------------------------------------------------------------------------------|-----------------------|
| 6Ì Ho   | ome                                                  | App *<br>Postfinance Card                                                                                                    | ▲ ♥ ● ✓               |
| Account | SPAZIO                                               | pr   Pay by Repail     pr   Pay by Repail     pr   Pay by Repail     pr   Pay in advance     pr   Pay with Card Offste     1                                                  |                       |
| Spazio  | Cclienti     Attività manuali     PAGAMENTO          | pr   Pay with Card Onste     pr   Pay with E-finance     pr   Pay with E-finance     pr   Pay with E-finance Card     pr   Pay with F-outfinance Card     pr   Pay with T-WWT |                       |
|         | Transazioni → ≓ Conteggi →                           | pf   Pay with boncard         20 * resultat) per pagina         Colonne *         pf   pay with PostFinance Pay          Negozio Shopify *         e *                        |                       |
|         | Link per il pagamento     Token     Anamento Shorifu | s https:// orn a                                                                                                    |                       |
|         | a ragaritarita aringiny r                            | Annula Colege i negozo Stop fy                                                                                                    |                       |
|         |                                                      |                                                                                                    |                       |
|         |                                                      |                                                                                                    |                       |
|         |                                                      |                                                                                                    |                       |
| +       | Impostazioni                                         |                                                                                                    |                       |

Una volta effettuato con successo l'aggiornamento del check out di Shopify, potrete installare l'app «Pay with Card Onsite» e disinstallare «Pay with Card Offsite».

**PostFinance SA** Mingerstrasse 20 3030 Berna

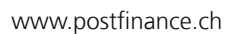

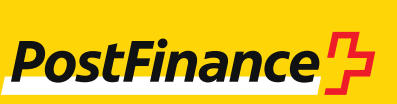

460.345 it (dok.pf/pf.ch) 11.2023